# UF B

### MINISTÉRIO DA EDUCAÇÃO UNIVERSIDADE FEDERAL DO RECÔNCAVO DA BAHIA PRÓ-REITORIA DE GESTÃO DE PESSOAL

#### PASSO A PASSO - RDV-ELETRÔNICO

Passo 1 - Acessar o SIGRH (mesmo login e senha do SIPAC/SIGAA e etc) no sítio:

https://sistemas.ufrb.edu.br/sigrh/login.jsf (Figura 1)

| SIGRH - Sistema de Gestão de Recur                                     | ×                                                                                                    |                                                                                                    |                                                                                                  |                                       |         |  |
|------------------------------------------------------------------------|----------------------------------------------------------------------------------------------------|----------------------------------------------------------------------------------------------------|--------------------------------------------------------------------------------------------------|---------------------------------------|---------|--|
| $\left( \leftrightarrow \right) \rightarrow \ \mathbf{G} \ \mathbf{G}$ | 🛈 🔒 https://sistemas.ufrb.edu.br/sig                                                                                                    | rh/login.jsf                                                                                            | E V                                                                                              | Q Pesquisar                           | II\ ⊡ ≡ |  |
|                                                                        | UFRB - SIGRH - Sistema de Gestão de Recursos Humanos<br>ATENÇÃO!<br>O sistema diferencia letras maiúsculas de minúsculas APENAS na senha, portanto ela deve ser digitada da mesma maneira<br>que no cadastro. |                                                                                                    |                                                                                                  |                                       |         |  |
|                                                                        |                                                                                                    |                                                                                                    |                                                                                                  |                                       |         |  |
|                                                                        | SIGAA<br>(Acadêmico)                                                                                                    | SIPAC<br>(Administrativo)                                                                               | SIGRH<br>(Recursos Humanos)                                                                      | SIGPP<br>(Planejamento e Projetos)    |         |  |
|                                                                        | SIGAdmin<br>(Administração e Comunicação)                                                                                                    |                                                                                                    |                                                                                                  |                                       |         |  |
|                                                                        |                                                                                                    | Perdeu o e-mail de confirmação de c<br>Esqueceu o login? Cli <b>q</b><br>Esqueceu a senha? C <b>liq</b> | adastro? Clique aqui para recuperá-lo.<br>ue aqui para recuperá-lo.<br>ue aqui para recuperá-la. |                                       |         |  |
|                                                                        |                                                                                                    | Entrar no Sistema                                                                                       |                                                                                                  |                                       |         |  |
|                                                                        |                                                                                                    | Senha:                                                                                                  | Entrar                                                                                           | 1 1 1 1 1 1 1 1 1 1 1 1 1 1 1 1 1 1 1 |         |  |
|                                                                        | 🥹 Este sistema é r                                                                                                    | nelhor visualizado utilizando o M                                                                       | lozilla Firefox, para baixá-lo e instalá-                                                        | lo, clique aqui. 🧕                    |         |  |
|                                                                        | SIGRH   Coor                                                                                                    | denadoria de Tecnologia da Informaç                                                                     | ão   © UFRN   app4.srv4inst1 - v4.15.9 0                                                         | i/04/2018 16:23                       |         |  |

Figura 1 – Tela inicial de acesso ao Sistema, onde deve-se efetuar o login.

Após efetuar o login, se aparecer a tela para cadastrar seu ponto eletrônico, caso ainda não esteja sendo utilizado, clique em "Continuar acessando o sistema", conforme evidenciado no círculo vermelho da Figura 2. Caso não apareça esta tela (Fig. 2), siga para o **Passo 2**.

| orme ao con<br>e horas apena | trolado<br>as se hi | or de po   | Tempo de Sessão: 01:29 SAI   |
|------------------------------|---------------------|------------|------------------------------|
| orme ao con<br>e horas apena | trolado<br>as se ho | or de po   | onto da sua unidade para que |
| orme ao con<br>e horas apen  | trolado<br>as se h  | or de po   | onto da sua unidade para que |
| orme ao con<br>e horas apen  | trolado             | or de po   | onto da sua unidade para que |
| e horas apena                | as se hi            | mologa     | dae nela chefia              |
| <sup>i</sup> e horas apen    | as se h             | omologa    | das pela chefia              |
| le horas apena               | as se h             | omologa    | das nela chefia              |
|                              |                     | linga      | uus peru ureria.             |
|                              |                     |            |                              |
| LHO                          |                     |            |                              |
|                              |                     |            |                              |
|                              |                     |            |                              |
|                              |                     |            |                              |
|                              |                     |            |                              |
|                              |                     |            |                              |
|                              |                     |            |                              |
|                              |                     |            |                              |
|                              |                     | licar am   |                              |
| stema >>                     |                     | iicai ein  | Continual                    |
| io.                          |                     |            |                              |
|                              |                     |            |                              |
|                              | stema >><br>rio.    | stema >> C | stema >> Clicar em           |

Figura 2-Tela do SIGRH para registro de ponto, após efetuado o login.

Rua Rui Barbosa, nº710 – Centro, Cruz das Almas (BA) – CEP: 44.380-000 Tel: (75) 3621-9382 – email: secretaria@progep.ufrb.edu.br

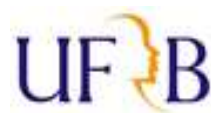

# MINISTÉRIO DA EDUCAÇÃO UNIVERSIDADE FEDERAL DO RECÔNCAVO DA BAHIA PRÓ-REITORIA DE GESTÃO DE PESSOAL

Passo 2 - Clique em "

" (no canto superior direito da tela)

Passo 3 - Clique em >>Solicitações > Solicitações eletrônicas > Realizar solicitação (Figura 3):

| ome do servidor Logado                                              | Modulos Minda                                   |
|---------------------------------------------------------------------|-------------------------------------------------|
|                                                                     |                                                 |
| 🖉 Avaliação   🕎 Capacitação   🔤 Cheria de Unidade   👒 Consultas   😏 | Ferias ( Serviços ) Solicitações                |
|                                                                     | Avastamentos                                    |
|                                                                     | Auxilio Alimentação                             |
| Não há noticias cadastradas.                                        | Auxilio Natalidade Portal do Servidor           |
|                                                                     |                                                 |
|                                                                     | Auxilio Iransporte Minhas                       |
|                                                                     | Consulta Medica Prensagens                      |
| Acesso Rápido                                                       | Períodos de Recesso  Trocar Foto                |
| O Dados 🔽 titing 🕅 Ponto                                            | Remoção Fditar Perfil                           |
| Pessoais 🚮 Penas 💹 Eletrônico                                       | Solicitações Eletrônicas  Busca de Solicitações |
|                                                                     | Visualizar Solicitações Realizar Solicitação    |
|                                                                     | Solicitações Abertas                            |
| Fóruns                                                              | Solicitações em Análise                         |
|                                                                     | Solicitações em Diligência                      |

Figura 3 – Tela que demonstra onde realizar a Solicitação eletrônica.

**Passo 4 -** No campo "Serviço" selecionar "RDV-ELETRÔNICO" (conforme indicado pela seta na Figura 4)

| ←)→ C' @ | 🛈 🔒 https://sistemas.uf                                   | rb.edu.br/sigrh/servidor/portal/servidor.jsf                           |                         |                 | ♥ ☆    | Q Pesquisar                     | lii\ 🗉 |  |
|----------|-----------------------------------------------------------|------------------------------------------------------------------------|-------------------------|-----------------|--------|---------------------------------|--------|--|
|          | UFRB - SIGRH - Sistema                                    | a de Gestão de Recursos Humanos                                        |                         |                 |        | Tempo de Sessão: 01:30 SAIR     |        |  |
|          | NOME DO SERVIDOR LOGADO<br>Unidade Administrativa de lota | ção do servidor                                                        | 🎯 Módulos               | 🔥 Caixa 🙆 Ajuda | Postal | 🍾 Abrir Chamado 🗬 Menu Servidor |        |  |
|          | Avaliação   🔂 Capacitação<br>PORTAL DO SERVIDOR > SO      | 🔢 Chefia de Unidade   🔍 Consultas   🤣 Férias<br>NLICITAÇÃO DE SERVIÇOS | 🧕 Serviços   🗟 Solicita | ações           |        |                                 |        |  |
|          |                                                           | 🕃: Anexa                                                               | ar Arquivo              |                 |        |                                 |        |  |
|          |                                                           | DADOS DA S                                                             | DLICITAÇÃO              |                 |        |                                 |        |  |
|          | Serviço: *                                                | SELECIONE                                                              |                         |                 |        |                                 |        |  |
|          |                                                           | SELECIONE                                                              |                         |                 |        |                                 |        |  |
|          |                                                           | AGENDAMENTO DE ATENDIMENTO PRESENCIAL                                  |                         |                 |        |                                 |        |  |
|          |                                                           | ALTERAÇÃO DE CONTA BANCÁRIA                                            |                         |                 |        |                                 |        |  |
|          |                                                           | ALTERAÇÃO DE DADOS PESSOAIS                                            |                         |                 |        |                                 |        |  |
|          |                                                           | ALTERAÇÃO DE E-MAIL NO SIGEP                                           |                         |                 |        |                                 |        |  |
|          | Mensagem: *                                               | DESBLOQUEI DE USUÁRIO NO SIGEP                                         |                         |                 |        |                                 |        |  |
|          |                                                           | INCLUSÃO DE DEPENDENTES                                                |                         |                 |        |                                 |        |  |
|          |                                                           | INFORMAÇÕES SOBRE TRAMITAÇÃO DO PROCESSO                               |                         |                 |        |                                 |        |  |
|          |                                                           | LICENÇA MATERNIDADE (ATÉ 120 DIAS)                                     |                         |                 |        |                                 |        |  |
|          |                                                           | LICENÇA PATERNIDADE (5 dias)                                           |                         |                 |        |                                 |        |  |
|          |                                                           | PRORROGAÇÃO DA LICENÇA MATERNIDADE (+60 DI                             | AS)                     |                 |        |                                 |        |  |
|          | Arquivo:                                                  | PRORROGAÇÃO DA LICENÇA PATERNIDADE (+15 dia                            | is)                     |                 |        |                                 |        |  |
|          |                                                           | RDV - ELETRÔNICO                                                       | $\sim$                  |                 |        |                                 |        |  |
|          |                                                           | RECADASTRAMENTO                                                        | ido.                    |                 |        |                                 |        |  |
|          | E-mail: *                                                 | email do servidor                                                      |                         |                 |        |                                 |        |  |
|          | Telefone: 🛊                                               | [                                                                      |                         |                 |        |                                 |        |  |

Figura 4 – Tela que evidencia a opção RDV-Eletrônico.

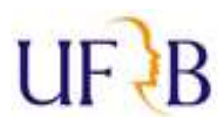

#### MINISTÉRIO DA EDUCAÇÃO UNIVERSIDADE FEDERAL DO RECÔNCAVO DA BAHIA PRÓ-REITORIA DE GESTÃO DE PESSOAL

#### Passo 5 - No campo "Mensagem" especificar qual a sua solicitação (Figura 5).

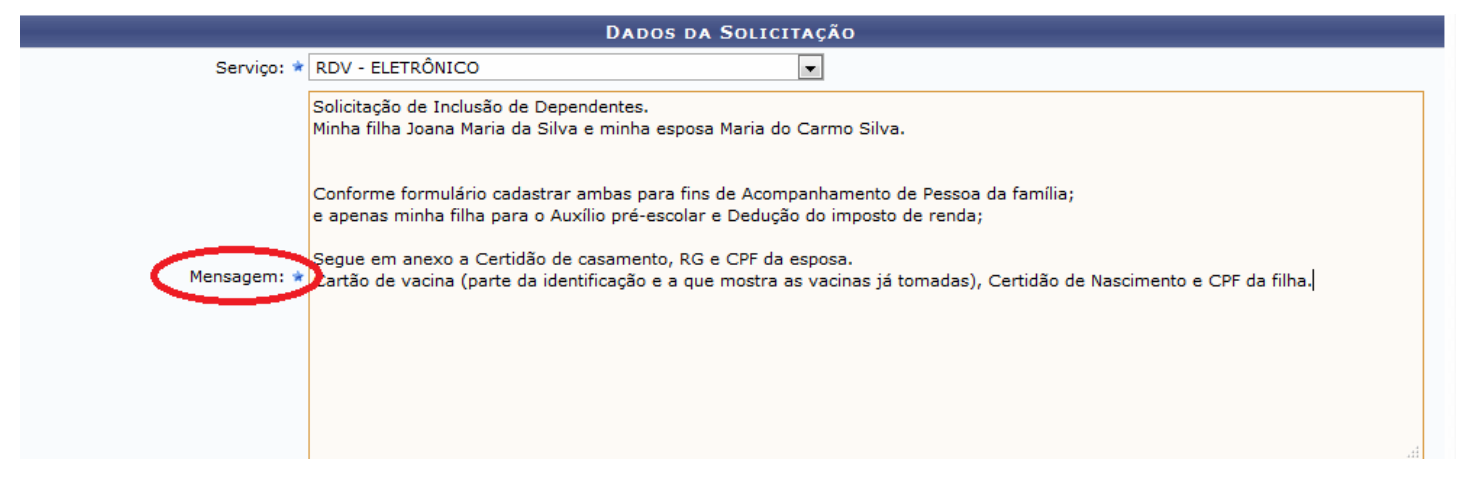

Figura 5 – Campo mensagem onde deve ser inserida qual a sua Solicitação.

*Por exemplo*: "Solicitação de Auxílio Transporte da residência para o CFP, todos os dias da semana"; "Solicitação de Auxílio transporte de Salvador para Santo Antônio de Jesus, uma vez na semana"; "Solicitação de Inclusão de dependente – meu marido José da Silva" ou especifique qualquer outra solicitação que vá realizar.

-Após especificar o motivo da solicitação, anexar a RDV ou formulário específico, já datado e assinado, bem como com a Ciência da Chefia, quando for o caso, no ato da solicitação. O RDV e demais PROGEP, formulários disponíveis encontram-se site da no link direto: no https://www.ufrb.edu.br/progep/documentos/category/27. Os documentos necessários para cada tipo requerimento solicitação Manual Normas de ou constam no de (https://ufrb.edu.br/progep/documentos/category/29).

**OBS-1:** O envio de **ATESTADOS MÉDICOS** continua sendo feito através de "envio físico" do mesmo em envelope lacrado, com identificação do servidor e SIAPE visíveis no exterior do envelope, encaminhado ao "Núcleo de Gestão e Atenção à Saúde e Segurança do Trabalho" (NUGASST/PROGEP), preferencialmente com Documento criado pelo SIPAC, deixando assim registrada a movimentação deste.

Passo 6 – No campo "Arquivo", para anexar documentos clicar em "Selecionar arquivo" (indicado pela seta vermelha na Figura 6). Abrirá uma janela onde deverá ser selecionado o arquivo a ser anexado.

# UF B

#### MINISTÉRIO DA EDUCAÇÃO UNIVERSIDADE FEDERAL DO RECÔNCAVO DA BAHIA PRÓ-REITORIA DE GESTÃO DE PESSOAL

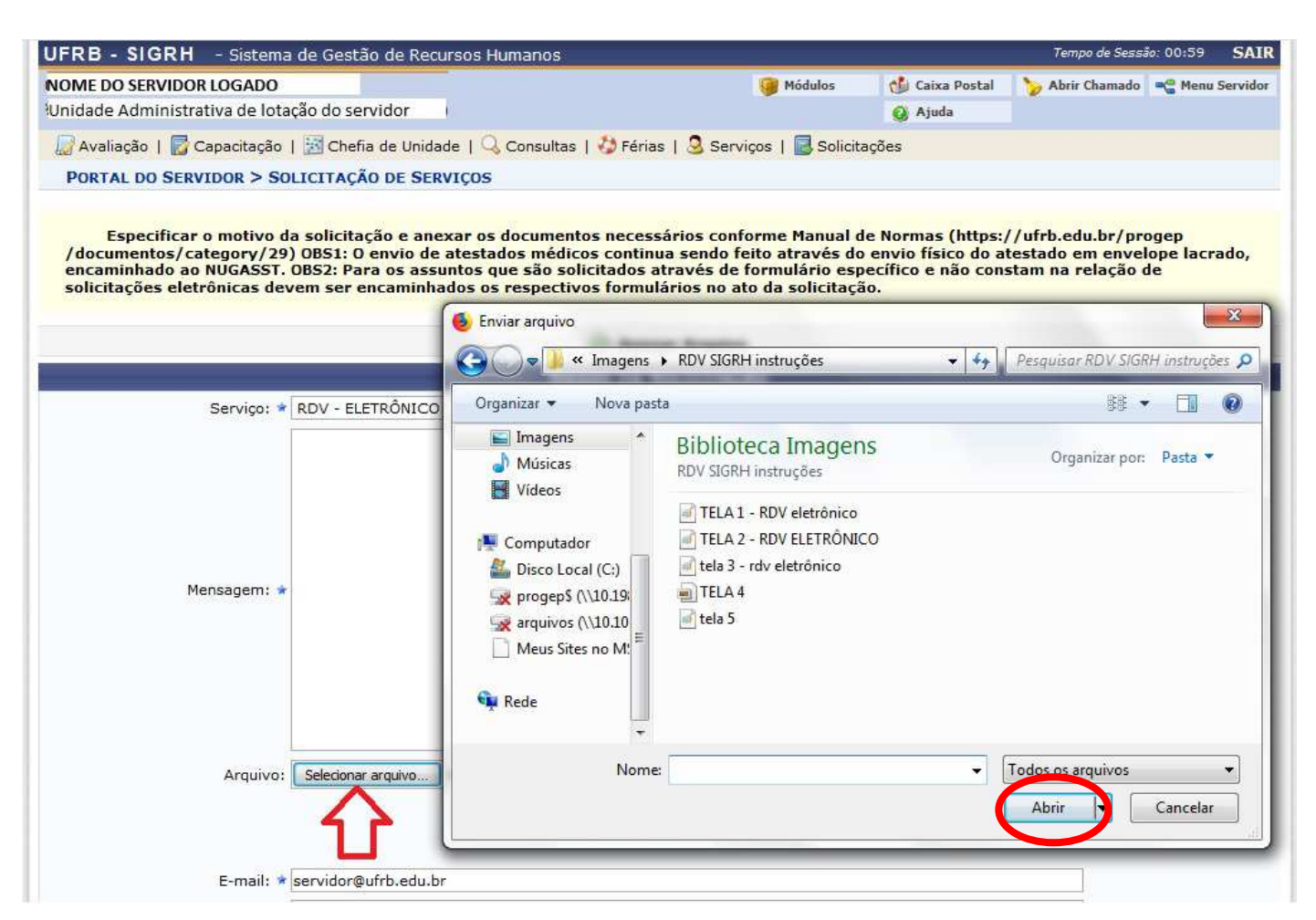

Figura 6 - Tela mostrando a janela que se abre ao clicar em "Selecionar arquivo".

-Após selecionar o arquivo que deseja fazer o *upload*, clicar em "Abrir", local indicado pela elipse na Figura 6, acima.

# IMPORTANTE: Após clicar em "Abrir" o seu arquivo ainda não foi anexado!!

Para que este seja de fato carregado, após selecionar o arquivo e clicar em "Abrir" é **necessário** clicar em <sup>(C)</sup> (conforme indicado pelas setas vermelhas na Figura 7, abaixo), pois caso contrário o arquivo não será carregado e *sua solicitação estará incompleta*.

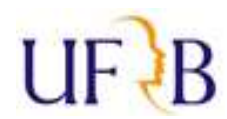

### MINISTÉRIO DA EDUCAÇÃO UNIVERSIDADE FEDERAL DO RECÔNCAVO DA BAHIA PRÓ-REITORIA DE GESTÃO DE PESSOAL

💹 Avaliação | 朦 Capacitação | 🔢 Chefia de Unidade | 🔍 Consultas | 🖏 Férias | 🧟 Serviços | 🗟 Solicitações

PORTAL DO SERVIDOR > SOLICITAÇÃO DE SERVIÇOS

Especificar o motivo da solicitação e anexar os documentos necessários conforme Manual de Normas (https://ufrb.edu.br/progep /documentos/category/29) OBS1: O envio de atestados médicos continua sendo feito através do envio físico do atestado em envelope lacrado, encaminhado ao NUGASST. OBS2: Para os assuntos que são solicitados através de formulário específico e não constam na relação de solicitações eletrônicas devem ser encaminhados os respectivos formulários no ato da solicitação.

|                                     | DADOS DA S                                                                         | SOLICITAÇÃO                                                                                                    |                                                                                                    |                                                                                                    |                                                                                                    |
|-------------------------------------|------------------------------------------------------------------------------------|----------------------------------------------------------------------------------------------------|----------------------------------------------------------------------------------------------------|----------------------------------------------------------------------------------------------------|----------------------------------------------------------------------------------------------------|
|                                     |                                                                                    | JULICITAÇÃO                                                                                                    |                                                                                                    |                                                                                                    |                                                                                                    |
| V - ELETRÔNICO                      |                                                                                    |                                                                                                    |                                                                                                    |                                                                                                    |                                                                                                    |
| citação de Auxílio Tra<br>ta-feira. | nsporte de Salvador para                                                           | a Santo Antônio de Jes                                                                                                    | us, uma vez na semana. V                                                                                                    | ou na Segunda-feira e retorno na                                                                                                    |                                                                                                    |
|                                     |                                                                                    |                                                                                                    |                                                                                                    |                                                                                                    |                                                                                                    |
|                                     |                                                                                    | ₽.                                                                                                    |                                                                                                    |                                                                                                    | 11                                                                                                    |
| lecionar arquivo Aux                | ílio transporte de JOANA.                                                          | .jpg 0<                                                                                                    | ]                                                                                                    |                                                                                                    |                                                                                                    |
|                                     | Nenhum arqui                                                                       | Anexar Arquivo<br>vo foi anexauo.                                                                                                    | •                                                                                                    |                                                                                                    |                                                                                                    |
| vidor@ufrb.edu.br                   |                                                                                    |                                                                                                    |                                                                                                    |                                                                                                    |                                                                                                    |
|                                     |                                                                                    |                                                                                                    |                                                                                                    |                                                                                                    |                                                                                                    |
|                                     |                                                                                    |                                                                                                    |                                                                                                    |                                                                                                    |                                                                                                    |
| eja atualizar seus cor              | itatos na UFRB.                                                                    |                                                                                                    |                                                                                                    |                                                                                                    |                                                                                                    |
|                                     | Solicitar                                                                          | Cancelar                                                                                                    |                                                                                                    |                                                                                                    |                                                                                                    |
|                                     | icitação de Auxílio Tra<br>ta-feira.]<br>lecionar arquivo Aux<br>vidor@ufrb.edu.br | icitação de Auxílio Transporte de Salvador par<br>ta-feira.]<br>lecionar arquivo) Auxílio transporte de JOANA<br>Nenhum arqui<br>vidor@ufrb.edu.br<br>eja atualizar seus contatos na UFRB.<br>Solicitar | icitação de Auxílio Transporte de Salvador para Santo Antônio de Jes<br>ta-feira.]<br>decionar arquivo Auxílio transporte de JOANA.jpg<br>Anexar Arquivo<br>Nenhum arquivo foi anexado:<br>vidor@ufrb.edu.br<br>eja atualizar seus contatos na UFRB.<br>Solicitar Cancelar | icitação de Auxílio Transporte de Salvador para Santo Antônio de Jesus, uma vez na semana. V<br>ta-feira.]<br>lecionar arquivo Auxílio transporte de JOANA.jpg<br>Anexar Arquivo<br>Nenhum arquivo foi direxauo:<br>vidor@ufrb.edu.br<br>eja atualizar seus contatos na UFRB.<br>Solicitar Cancelar | icitação de Auxílio Transporte de Salvador para Santo Antônio de Jesus, uma vez na semana. Vou na Segunda-feira e retorno na<br>ta-feira.]<br>iedonar arquivo Auxílio transporte de JOANA.jpg<br>Anexar Arquivo<br>Nenhum arquivo foi arrexauu.<br>vidor@ufrb.edu.br<br>eja atualizar seus contatos na UFRB.<br>Solicitar Cancelar |

Figura 7 - Tela evidenciando o local onde se deve clicar para que o arquivo seja anexado, após já ter sido selecionado.

#### **Obs.:** Podem ser anexados quantos arquivos forem necessários na sua requisição.

Por exemplo, para requerer o Auxílio Transporte o servidor deverá:

-Após imprimir o formulário específico disponível na página da PROGEP (link no **Passo 5**), preencher, datar, assinar e digitalizá-lo. A digitalização pode ser efetuada por meio de qualquer equipamento que capture a imagem de forma nítida e legível, como por exemplo: scanners, câmeras ou *smartphones*, no caso de utilizar s*martphone* recomenda-se baixar algum programa de escaneamento, visando facilitar o procedimento e ampliar a qualidade da imagem capturada.

-Após ser gerado o arquivo com a imagem do(s) documento(s), deve-se anexá-lo seguindo todas as demais orientações do **Passo 6**. Inserir também o comprovante de residência, as passagens utilizadas (intermunicipais) e um documento que comprove o vínculo. Este último apenas caso o comprovante de residência esteja em nome de outra pessoa, que não o próprio servidor (RG se a conta estiver no nome da mãe ou do pai do servidor; Certidão de casamento ou Contrato de União Estável se estiver no nome do seu companheiro/companheira, marido ou esposa) cumprindo, para cada um destes documentos, todas as etapas necessárias para anexá-los.

Assim, de acordo com este exemplo teriam sido anexados 4 documentos: a solicitação, o comprovante de residência, as passagens e o RG do servidor para comprovar vínculo (caso de conta em nome do pai) (Retângulo em azul demonstra essa hipótese, na Figura 8, a seguir).

# UF B

# MINISTÉRIO DA EDUCAÇÃO UNIVERSIDADE FEDERAL DO RECÔNCAVO DA BAHIA PRÓ-REITORIA DE GESTÃO DE PESSOAL

>> Na seqüência, basta preencher os demais campos (e-mail, telefone e celular) e enviar a solicitação clicando

# em "SOLICITAR".

| SIGRH - Sistema de Gestão de Recu 🗙 |                                                           |                                                                                                    |                                          |                  |                   |      | 0 | ж |
|-------------------------------------|-----------------------------------------------------------|----------------------------------------------------------------------------------------------------|------------------------------------------|------------------|-------------------|------|---|---|
| (←)→ ℃ @                            | 🛈 🔒 https://sistemas.ufi                                  | rb.edu.br/sigrh/dap/solicitacao_servico/form.jsf                                                              | F                                        | … ◙ ☆            | Q. Pesquisar      | lii\ |   | Ξ |
|                                     | encaminhado ao NUGASST.<br>solicitações eletrônicas de    | OBS2: Para os assuntos que são solicitados através de<br>vem ser encaminhados os respectivos formulários no a | formulário especí<br>ito da solicitação. | fico e não cons  | tam na relação de |      |   |   |
|                                     |                                                           | 💿: Anexar Arquiv                                                                                              | 0                                        |                  |                   |      |   |   |
|                                     |                                                           | DADOS DA SOLICITA                                                                                             | ÃO                                       |                  |                   |      |   |   |
|                                     | Serviço: *                                                | RDV - ELETRÔNICO                                                                                              |                                          | 141-361 231      |                   |      |   |   |
|                                     |                                                           | Solicitação de Auxílio Transporte, para os cinco dias da sema                                                 | na, de Santo Antônio                     | de Jesus para Ci | ruz das Almas.    |      |   |   |
|                                     |                                                           |                                                                                                    |                                          |                  |                   |      |   | ſ |
|                                     |                                                           |                                                                                                    |                                          |                  |                   |      |   |   |
|                                     |                                                           |                                                                                                    |                                          |                  |                   |      |   |   |
|                                     | Mensagem: 🛊                                               |                                                                                                    |                                          |                  |                   |      |   |   |
|                                     |                                                           |                                                                                                    |                                          |                  |                   |      |   |   |
|                                     |                                                           |                                                                                                    |                                          |                  |                   |      |   |   |
|                                     |                                                           |                                                                                                    |                                          |                  |                   |      |   |   |
|                                     |                                                           |                                                                                                    |                                          |                  | in.               |      |   |   |
|                                     | Arquivo:                                                  | Selecionar arquivo Nenhum arquivo selecionado. 🥝                                                              |                                          |                  |                   |      |   |   |
|                                     |                                                           | 🞯: Remover Anex                                                                                               | 0                                        |                  |                   |      |   | 1 |
| (                                   | AROUIVO(S) ANEXADO(S                                      |                                                                                                    |                                          |                  |                   |      |   |   |
|                                     | Nome                                                      |                                                                                                    |                                          |                  |                   |      |   |   |
|                                     | Formulário de Solicitação de Aux.                         | Transporte.jpg                                                                                                |                                          |                  | ଷ                 |      |   |   |
|                                     | Passagens utilizadas.jpg<br>Comprovante de residência.jpg |                                                                                                    |                                          |                  | 9                 |      |   |   |
|                                     | RG.jpg                                                    |                                                                                                    |                                          |                  |                   |      |   |   |
|                                     | E-mail: *                                                 | servidor@ufrb.edu.br                                                                                          |                                          |                  |                   |      |   |   |
|                                     | Telefone: *                                               | 7536219382                                                                                                    |                                          |                  |                   |      |   |   |
|                                     | Celular:                                                  | 7536219382                                                                                                    |                                          |                  |                   |      |   |   |
|                                     |                                                           | Deseja atualizar seus contatos na UFRB                                                                        |                                          |                  |                   |      |   |   |
|                                     |                                                           | Suicitar Cancelar                                                                                             |                                          |                  |                   |      |   |   |
|                                     |                                                           | * Campos de preenchimento obrigat                                                                             | ório.                                    |                  |                   |      |   |   |
|                                     |                                                           | LISTA DE SOLICITAÇÕES CAD                                                                                     | ASTRADAS                                 |                  |                   |      |   | , |

Figura 8 - Tela que demonstra onde clicar para "Solicitar", concluindo o envio do requerimento. Explicita ainda os arquivos que foram anexados à petição eletrônica (retângulo em azul).

Assim que o requerimento for visualizado no Protocolo da PROGEP o servidor receberá um e-mail confirmando o recebimento da solicitação e documentação enviada.

>>>>Ressalta-se que ao utilizar a solicitação eletrônica, a data de RECEBIMENTO na PROGEP é a mesma do envio, pois o sistema encaminha instantaneamente. Isto quer dizer que é mais rápida do que malote, mais prática do que o servidor dirigir-se pessoalmente à PROGEP e, se anexados todos os documentos necessários, para aqueles processos onde a vigência se dá na data de abertura de processo, esta já é contada a partir da data de requisição, sendo tão eficiente quanto a entrada dada pessoalmente.

Caso haja alguma dúvida, ligar para a Secretaria Administrativa da PROGEP no telefone: (75) 3621-9382.